## LoY2020 最終選考会ご視聴参加者のみなさま

今回は「Zoom ウェビナー」にて配信いたします。

#### お願い

Zoom にはソフト(アプリ)があります。パソコンでのご参加の方は、ソフトのインスト ールを事前にお済ませください。なお、セキュリティ等の理由でインストールできない 方はブラウザからご参加いただけます(ただし、IE は不可です Google Chrome がお勧めです )。

スマートフォン・タブレットでご参加の方は、アプリのインストールが必要です。

※(インストール済みの方は)Zoom ソフト(アプリ)またはブラウザが最新版になっているかをご確認く ださい。

以下はコントローキーを押しながらクリックすると説明HP(外部)に移動します。

# <u>ソフト(アプリ)インストール方法はこちら</u> <u>ブラウザでの視聴方法はこちら</u>

■参加者のマイク音声・カメラ映像は配信されません。 ※事務局や講師にも配信されることはありません。

「視聴用 URL」

https://zoom.us/j/92470322310?pwd=NEVMbnhMVk1aL3RxNIBVaT F3ZExCdz09

### 視聴手順

### 【パソコン】

① 上記記載の「視聴用 URL」にアクセスください。

②「お名前」や「アドレス」を入力後、「登録」ボタンをクリックください。

③登録後に表示される「参加 URL」をクリックください。

※参加 URL 表示されず④に進むこともございます。

④Zoom のソフト起動画面に進みますのでソフトをインストールされている方は「開く」 を押して起動してください。

※お使いの端末(環境)によって視聴画面の見た目が異なる場合がございます。

Zoomソフト起動画面イメージ

|         | https://us02web.zoom.us<br>ኒኒឌኛ | 。<br>では、このアプリケーションを開くことを要す | ειτ                |
|---------|---------------------------------|----------------------------|--------------------|
| ノフトをインス | ール済みの場合                         |                            |                    |
| 起動をす    | められます。                          |                            |                    |
| 「開く」をクリ | ックしてください                        |                            |                    |
| システム    | ♪ダイアログが表示し                      | たら、 <b>Zoom Meet</b>       | <b>ingsを開く</b> をクリ |
|         | ックしてください                        | いを実行してくださ                  | い。                 |
|         |                                 |                            |                    |

⑤お名前とアドレスを入力し視聴画面にお進みください。

※お名前の入力省略されることもございます。 ※ブラウザでの視聴(ソフトインストール不要)はこちら

【スマートフォン・タブレット】

① 事前にアプリをインストール(必須)してください。

② 上記記載の「視聴用 URL」にアクセスください。

③ お名前やアドレスを入力し視聴画面にお進みください。

YouTube でも下記のURLで配信しますが、参加者の把握が困難になり、画面の遅延が発生 しますので、できるだけ Zoom アプリ又は Google chrome でご参加くさるようお願いします。 https://youtu.be/XCrO\_lWij2U